## How To Set Up Auto Apply for Unapplied Cash

Last Modified on 09/12/2024 6:20 pm EDT

There are two ways to set up Unapplied Cash to Auto Apply for specific Invoice Types.

## **Payment Processing**

When entering a Payment in Payment Processing as Unapplied Cash you have the option to enter a portion or the full amount of the payment and select which Invoice Type(s) the Unapplied Cash will automatically be applied to when that invoice is created and saved.

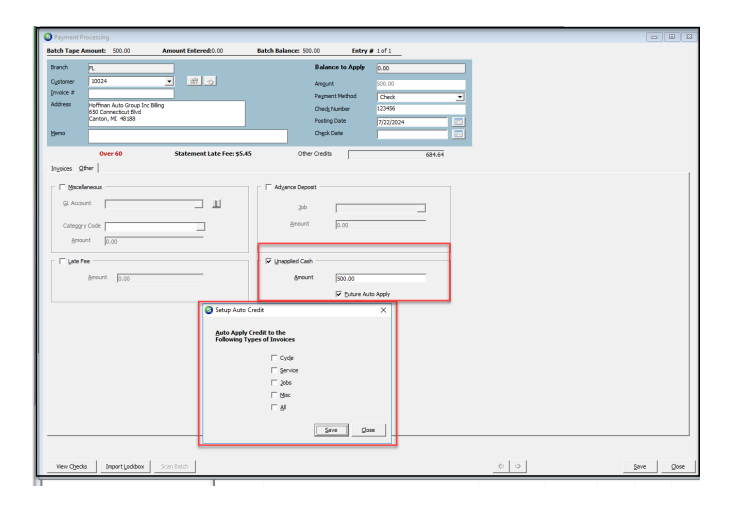

## **Customer Account**

If a Customer Account has Unapplied Cash on their Account, you can right click on that Item and select Auto-Apply.

Select the Other Tab and Unapplied Cash.

The Setup Auto Credit will open and if the Unapplied Cash was previously set up to be automatically applied to a specific Invoice Type, that box will be selected.

| Open Credits | \$1,934.64               |             |                              |            |          |
|--------------|--------------------------|-------------|------------------------------|------------|----------|
| Credit #     | Site Name                | Credit Type | Date                         | Amount     | Balance  |
| 393022       | Testing Version 52       | CREDIT      |                              |            | \$75.00  |
| 478505       | Hoffman Auto Group-New   | CREDIT App  | bly                          |            | \$107.25 |
| 478833       | Omnicare - 2             | CREDIT      | o Annhy                      |            | \$134.69 |
| 497279       | Omnicare - 2             | CREDIT      | о мрріу                      |            | \$194.72 |
| 392150       | Hoffman Auto Group       | CREDIT      | Transfer To Another Contempo |            |          |
| 497233       | Hoffman Auto Group- Sub2 | CREDIT      | Transfer To Another Customer |            | \$27.39  |
|              | Hoffman Auto Group-New   | CASH        |                              |            | \$500.00 |
| 478864       | Hoffman Auto Group- Sub2 | CREDIT      | Ketresh                      |            | \$36.72  |
|              | Hoffman Auto Group-New   | CASH        | 7/22/2021                    | \$750.00   | \$750.00 |
| 497229       | Hoffman Auto Group- Sub2 | CREDIT      | 2/28/2024                    | \$1,551.62 | \$86.50  |

|                                                  | 179092                       | Sub Accou     | nt( <del>3)</del> |
|--------------------------------------------------|------------------------------|---------------|-------------------|
| Setup Auto Credit                                |                              |               | ×                 |
| <u>A</u> uto Apply Unappli<br>the Following Type | ied Cash to<br>s of Invoices |               |                   |
|                                                  | 🔽 Cyde                       |               |                   |
|                                                  | Service                      |               |                   |
|                                                  | Dobs                         |               | -                 |
|                                                  | Misc                         |               | _                 |
|                                                  |                              |               |                   |
|                                                  |                              |               |                   |
|                                                  |                              | Save          | Close             |
|                                                  | 107002                       | - Internation | ato aroop         |

If none of the boxes are selected, then you can mark which Invoice Type(s) you want the Unapplied Cash to be automatically applied to when that invoice is created and saved.